# Konfiguracja aplikacji

## początkowa

Jeżeli użytkownik wybrał opcję "Skonfiguruj aplikację", wówczas zostaje przeniesiony do okna pierwszego logowania.

W polu "Adres serwera" należy wprowadzić adres aplikacji serwerowej (dawna web) Comarch DMS, np. http://192.168.44.79/nowaapi202401

Następnie użytkownik powinien kliknąć "Dalej".

<

#### **Comarch DMS**

### To twoje pierwsze logowanie

Na początku wprowadź adres serwera bazy DMS, otrzymany od administratora

Adres serwera

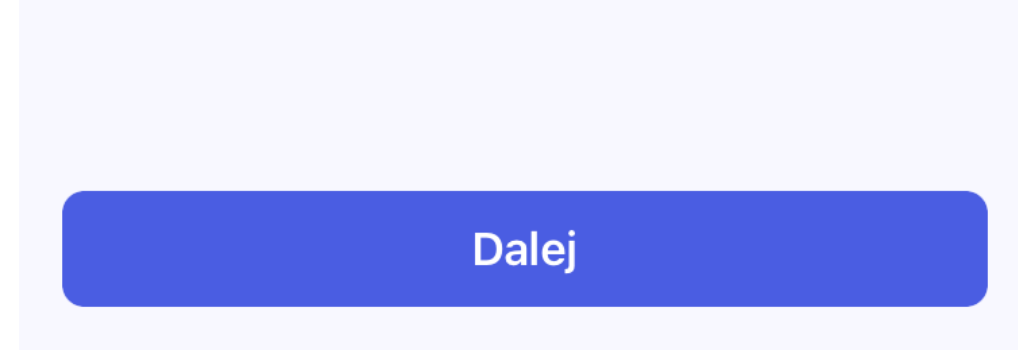

Okno pierwszego logowania

| C 192.168.44.79/nowaapi202401/Account/Login?ReturnUrl=%21 | nowaapi202401                                      | ☆ ↓ |
|-----------------------------------------------------------|----------------------------------------------------|-----|
|                                                           |                                                    |     |
|                                                           |                                                    |     |
|                                                           |                                                    |     |
|                                                           | COMARCH                                            |     |
|                                                           | <b>DMS</b>                                         |     |
| Domyślna                                                  | spółka 🗸                                           |     |
| Login                                                     |                                                    |     |
| Hasło                                                     |                                                    |     |
| Zmień języ                                                | /k Zmień hasło                                     |     |
| 🗌 zapamię                                                 | taj logowanie Zaloguj się                          |     |
| Zanamietwy                                                |                                                    |     |
| zaparniętywi                                              | anie hasła wymaga włączenia obsługi plikow cookie. |     |

Adres aplikacji serwerowej (dawna web) – fragment zaznaczony na ilustracji czerwono zostanie wprowadzony w oknie logowania po http://

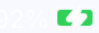

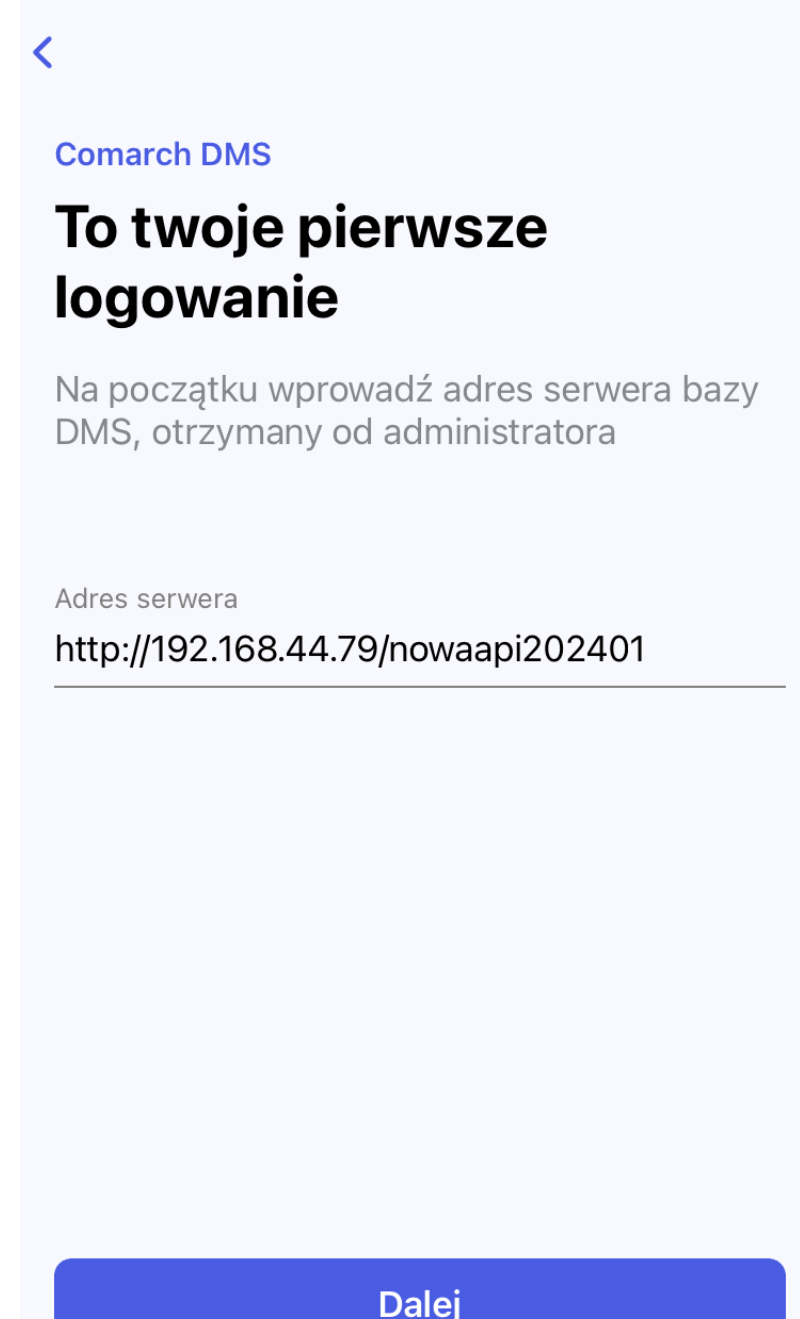

Okno pierwszego logowania po wprowadzeniu przykładowego adresu aplikacji serwerowej (dawna web) Comarch DMS

Jeżeli użytkownik wprowadzi niewłaściwy adres w polu "Adres serwera", wówczas po próbie zapisania ustawień na środku ekranu zostanie wyświetlony komunikat informujący o nieprawidłowym adresie url aplikacji.

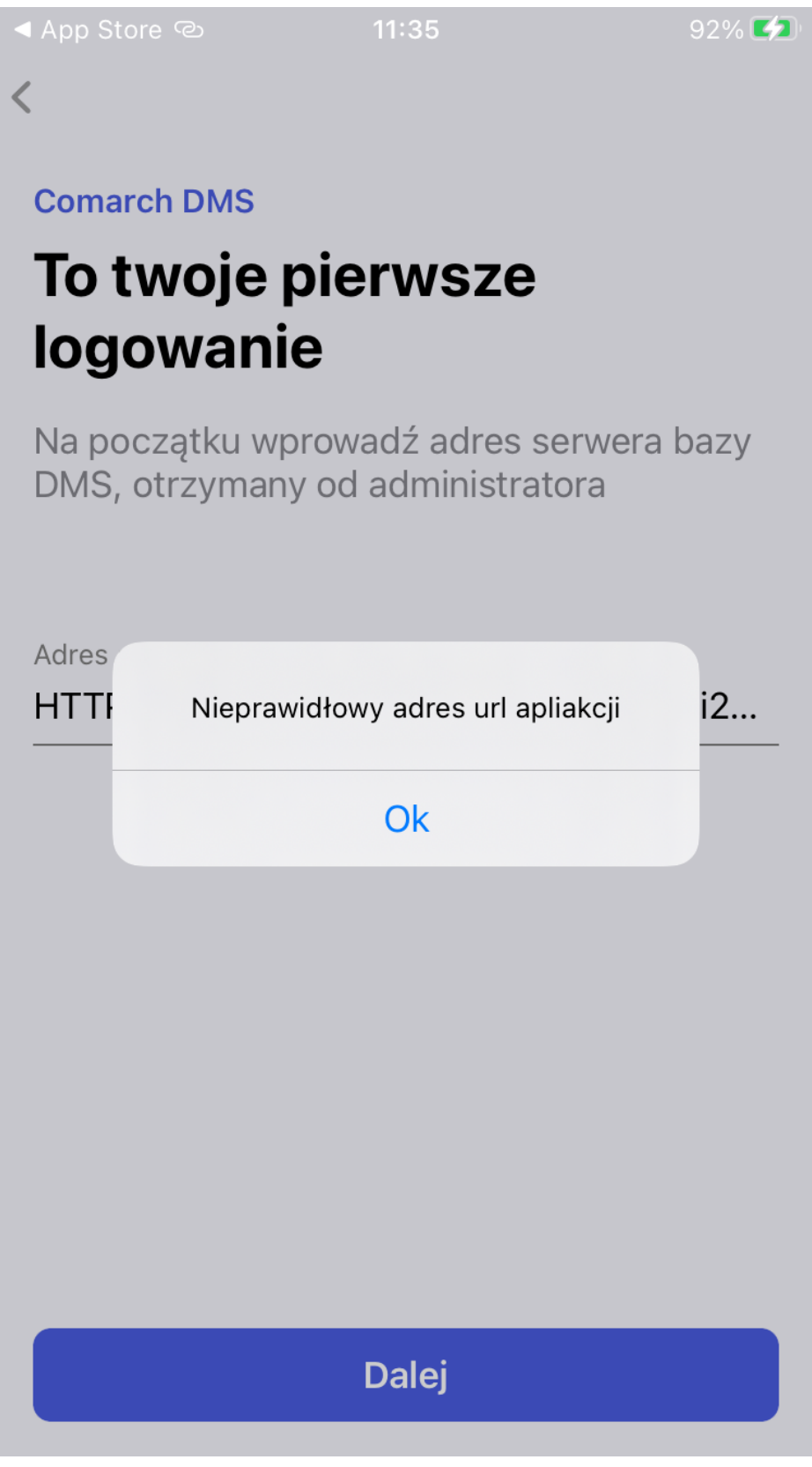

Informacja wyświetlana, gdy wpisano niewłaściwy adres w polu "Adres serwera" Jeśli wprowadzono poprawny adres, wówczas ustawienia zostają zapisane i otwiera się okno logowania do aplikacji mobilnej Comarch DMS. <

#### Comarch DMS Zaloguj się

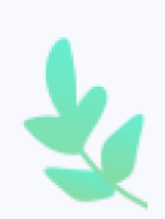

Login

Hasło

Spółka

Domyślna spółka

Zapamiętaj mnie

#### Nie pamiętasz hasła?

Twój adres serwera: http://192.168.44.79/nowaapi202401 Zmień

>

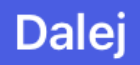

Okno logowania do aplikacji mobilnej Comarch DMS